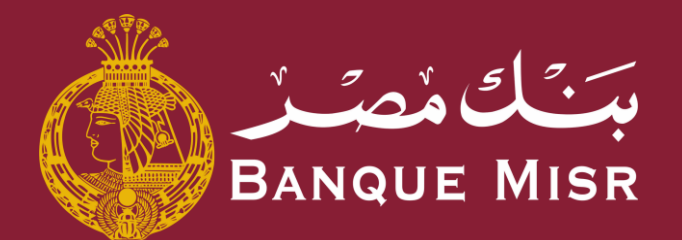

ابدأ الان

# خاصية: **اقرب فرع او ماكينة صراف آلي**

العودة الي الرئيسية

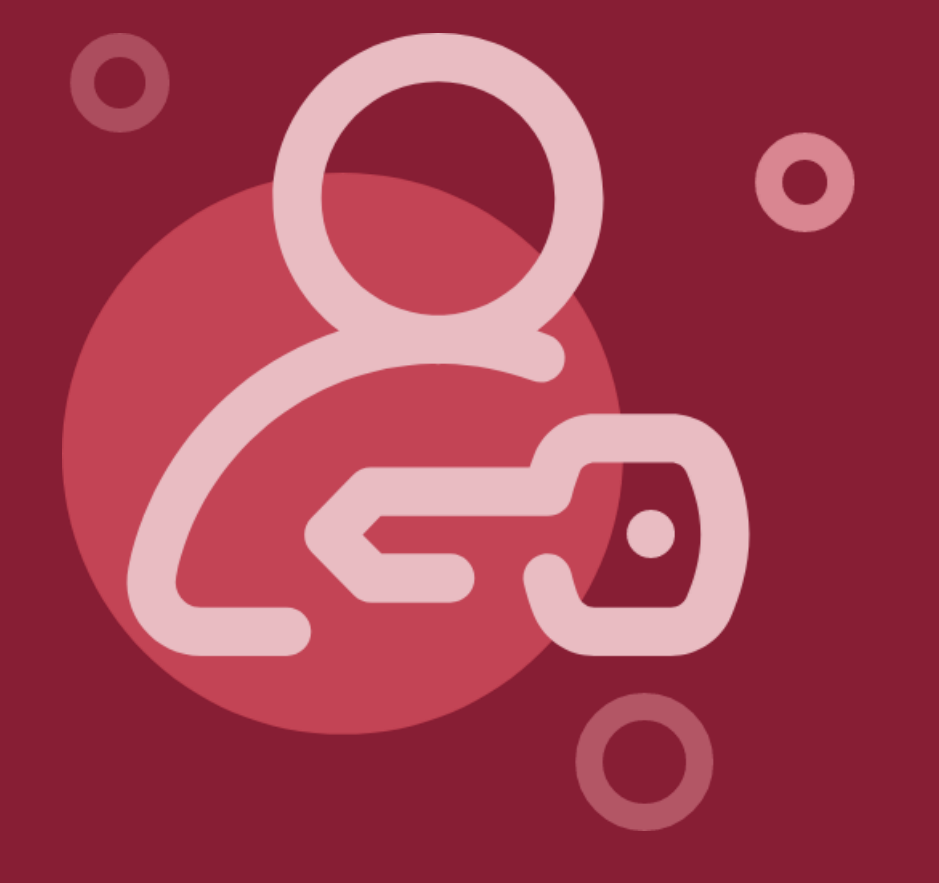

#### العودة الي الرئيسية

## <sup>خاصية:</sup> **اقرب فرع او ماكينة صراف آلي**

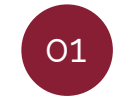

من شاشة تسجيل الدخول الضغط علي **"اقرب فرع او ماكينة صراف آلى"** 

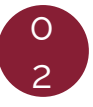

يمكنك البحث عن اسم فرع بالضغط علي **"ابحث بالمنطقة او الفرع"** او اختيار الفرع من القائمة المتاحة

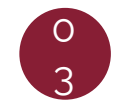

عند الضغط علي الفرع المناسب, يمكنك معرفة اتجاهه بالضغط علي زر **"الحصول على الاتجاهات"** 

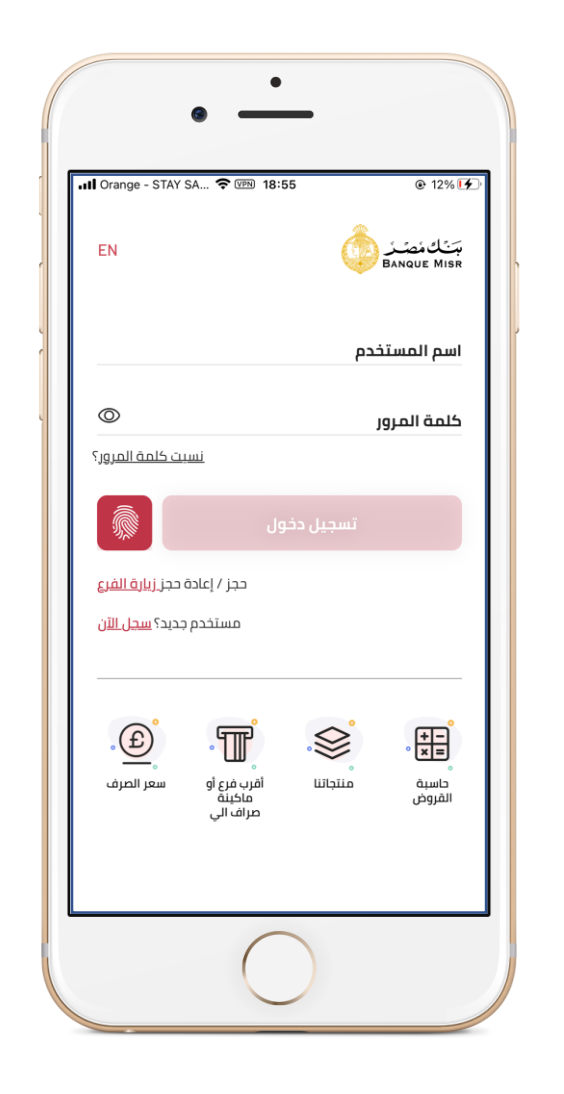

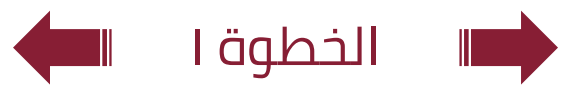

### العودة الي الرئيسية 🔶

## <sup>خاصية:</sup> **اقرب فرع او ماكينة صراف آلي**

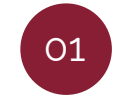

من شاشة تسجيل الدخول الضغط علي **"اقرب فرع او ماكينة صراف آلى"** 

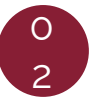

يمكنك البحث عن اسم فرع بالضغط علي **"ابحث بالمنطقة او الفرع"** او اختيار الفرع من القائمة المتاحة

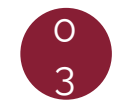

عند الضغط علي الفرع المناسب, يمكنك معرفة اتجاهه بالضغط علي زر **"الحصول على الاتجاهات"** 

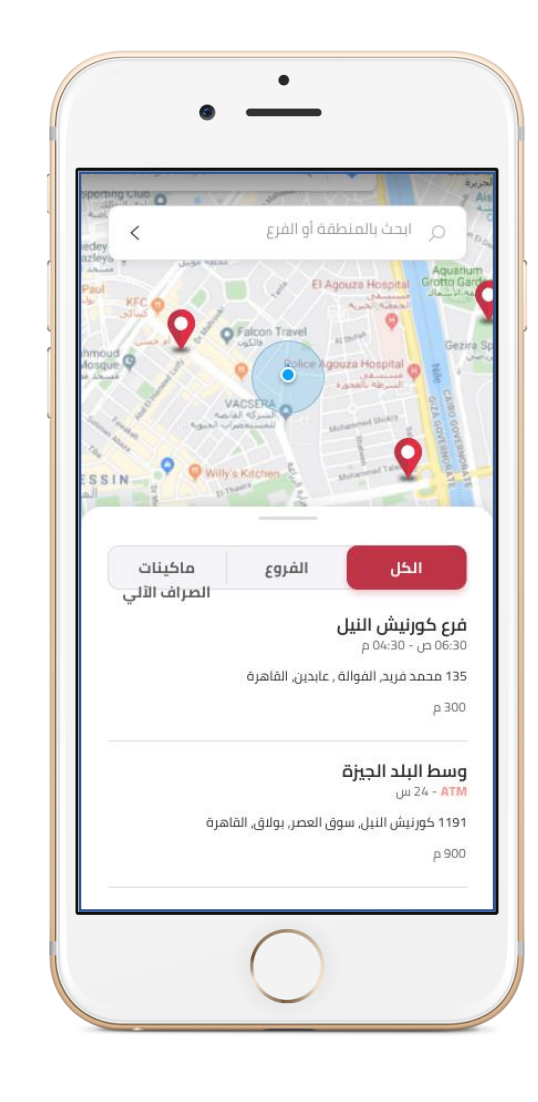

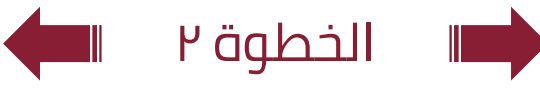

### العودة الي الرئيسية 🔶

## <sup>خاصية:</sup> **اقرب فرع او ماكينة صراف آلي**

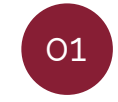

من شاشة تسجيل الدخول الضغط علي **"اقرب فرع او ماكينة صراف آلى"** 

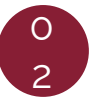

يمكنك البحث عن اسم فرع بالضغط علي **"ابحث بالمنطقة او الفرع"** او اختيار الفرع من القائمة المتاحة

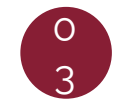

عند الضغط علي الفرع المناسب, يمكنك معرفة اتجاهه بالضغط علي زر **"الحصول على الاتجاهات"** 

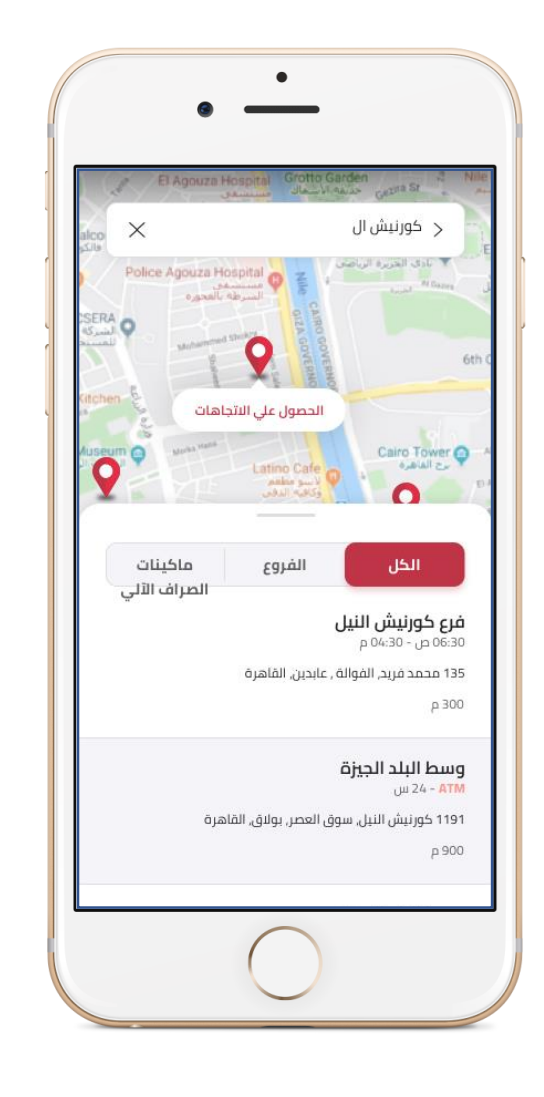

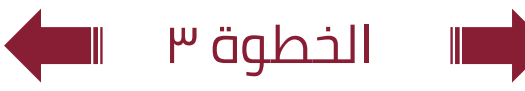